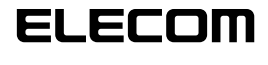

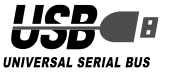

# USB WebCam Manual de Instalação de Controladores

# Antes de Instalar

Antes de instalar este utilitário de controladores, leia o seguinte.

#### Precauções a ter no manuseamento

• Ligue a WebCam a uma porta USB que tenha uma alimentação eléctrica de 5 V, 500 mA ou superior.

## Precauções a ter na utilização

- Não toque na lente da WebCam com os dedos. Se a lente tiver pó ou sujidade, limpe-a com uma bomba de limpeza de lentes à venda nas lojas da especialidade.
- Devido às características da Webcam, há ambientes de PC que poderão não detectar a Webcam no modo de espera ou quando hibernam. Desligue as definições que permitem que a Webcam entre em modo de espera ou hiberne.
- Se o PC não conseguir detectar a Webcam, desligue-a do PC e volte a ligá-la.
- · Não instale a Webcam em locais húmidos ou poeirentos.
- Não sujeite a WebCam a impactos fortes.
- Nunca desmonte, faça reparos ou altere a Webcam sem ajuda especializada.
- Não dobre ou puxe com força o cabo.
- Não aplique força excessiva aos conectores.
- Limpe a WebCam com um pano macio seco. Não utilize benzina, diluente, álcool, etc.

## Ambiente de funcionamento

Consulte a etiqueta aposta na face lateral da embalagem.

# Instalação e configuração da WebCam

Instalação do utilitário de controladores

■ Verificação da versão do Service Pack

Para utilizar a Webcam, precisa da versão mais recente do Service Pack. Verifique a versão do Service Pack do seguinte modo.

 Abra o menu Iniciar, clique com o botão direito em [Meu computador] e clique em [Propriedades].
 A janela "Propriedades do sistema" aparece no monitor.

#### **2.** Verifique a sua versão do Service Pack.

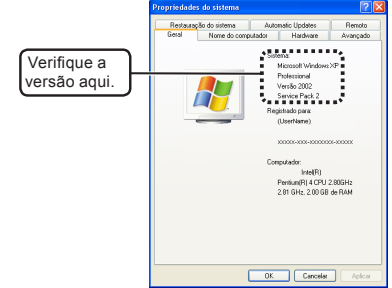

Certifique-se de que tem a última versão do Service Pack. Se tiver uma versão anterior, actualize o software acedendo ao Windows Update (http://windowsupdate. microsoft.com/). Para obter informações sobre os procedimentos de actualização, consulte o manual do utilizador do seu PC ou contacte o fabricante do mesmo. (Em Outubro de 2006, a última versão do Service Pack para o Windows XP era a SP2.)

### Verificação da versão do DirectX

Para instalar o utilitário de controladores da WebCam, é preciso ter a versão mais recente do DirectX. Verifique a versão do DirectX do seguinte modo.

- 1. Seleccione [Executar] no menu Iniciar.
- 2. Introduza "dxdiag" na caixa de entrada e clique no botão or .

A janela "Ferramenta de diagnóstico do DirectX" aparece no monitor.

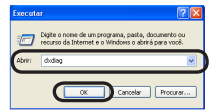

**3.** Se a janela abaixo aparecer no monitor, clique no botão

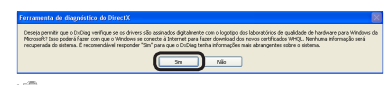

Em certos ambientes, este diálogo não aparece.

#### **4.** Verifique a sua versão do DirectX.

|                     | and a tapanti a tract                                                                                                    |
|---------------------|----------------------------------------------------------------------------------------------------|
| Siaana              | Arguinez do Eventil Data Sem Maina Erituda Reda Mainado                                                                                                    |
| Esta fo<br>Cedito a | venera forece réonaçães desiñadas ostes os conguneras e deves da treats cutalados no otrana. Ela pente que<br>Anconalidade, disprotiças práblemas e atem a corriguição do sistema para que ele functore melhor. |
| Served<br>pages     | l soular que área está conservia consideron, cique no quis adequado acino. Caso contoleiro, voel pode sour o bolhe Telen<br>alamo para valar cala págea en expánsio.                                            |
| Apligh              | a Year oludu' leta outras femanentes que podem ajudi-la e resolver a seuprobleme.                                                                                                    |
| 1260                | naches da cabera                                                                                                    |
|                     | Estadores at all seconds from the mitches in 2004, 16 (0-1)                                                                                                    |
|                     | New do consultation (Configure)                                                                                                    |
|                     | Satura consistenti Mercuth Vinton ID Indexind (5.1. Conducts N00)                                                                                                    |
|                     | Idone: Fortugale (Configuraçãe regimé: Partugale)                                                                                                    |
|                     | Februaria do obtenar: 10 the Filled BV O.E.PL                                                                                                    |
|                     | Prodels do patentes: 10 the Priled By C & PL                                                                                                    |
|                     | 8055: 8005 Date: 3236/04 22:09:04 Ver: 85.85.05                                                                                                    |
|                     | Processedar: Intel00 Persium(8) 4 (20) 2 88GHz (2 (200)                                                                                                    |
|                     | Membra: 204845 FWM                                                                                                    |
|                     | Angle & angle by 1988 webs 1998 feaster                                                                                                    |
|                     | visualio da Devezito Devezito R.CC. (4.09.0000.0904)                                                                                                    |
|                     |                                                                                                    |
| E.                  | eficar autoraturae digitaie da viviça.                                                                                                    |
|                     | Dubag 1.01.2003.1181 Unable Capyrold © 1999-0821780 cosh Corporators Todas or dentas rea                                                                                                    |
|                     |                                                                                                    |
|                     | Auda Prinaria pagea Salva bole in resimaçõe. Si                                                                                                    |

Se tiver uma versão antiga do DirectX, não é possível instalar o utilitário de controladores da Webcam. Nesse caso, actualize o DirectX para a sua última versão, acedendo ao Windows Update (http://windowsupdate.microsoft.com/). A actualização através do Windows Update instala a última versão do DirectX. (Em Outubro de 2006, a última versão do DirectX era a 9.0c.)

## Instalação do utilitário de controladores

- Instale o utilitário de controladores antes de instalar a Webcam.
- 1. Introduza o disco de instalação na unidade de CD-ROM.
- 2. Seleccione [Meu computador] no menu Iniciar.
- Clique duas vezes na unidade de CD-ROM onde introduziu o disco no passo 1.
   Aparece uma janela no monitor que ilustra o conteúdo do disco.

| 💈 Heu compatador                                                                                                    |                                                                                |
|----------------------------------------------------------------------------------------------------|--------------------------------------------------------------------------------|
| Argano Editor Exibit Parontes Parnamentas                                                                                         | Ajude 🤷                                                                        |
| 0.0.0.0.00                                                                                                    |                                                                                |
| Enderege 💡 Meu computador                                                                                                    | - 🖸 🖉 🖉                                                                        |
|                                                                                                    | Arquivos armaonados nosto camputador                                           |
| Tarcles do solenos  Colorado estanos Colorados estanos Colorados estanos Colorados estanos pogunos Colorados estanos configuração | Connentes conpartitudos 👘 (ineritano) - documentas<br>unidades de disco rigido |
| Dutros lecais ©                                                                                                    | Same Deco Head (C)                                                             |
| 🔒 Pleas decamentas                                                                                                    | Department on environments received                                            |
| Coccumentos Estepartinados     Paínel de controle                                                                                 | H                                                                              |
| Detabes                                                                                                    |                                                                                |
| Mea computador<br>Pata de octavia                                                                                                 |                                                                                |

- 4. Clique duas vezes no ficheiro de configuração (setup.exe).
- 5. Seleccione "Português" e clique no botão Seguinte> .

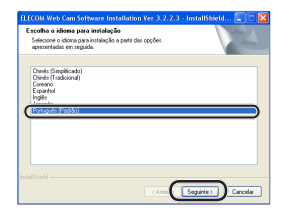

#### **6.** Clique no botão Seguinte> . A instalação tem início.

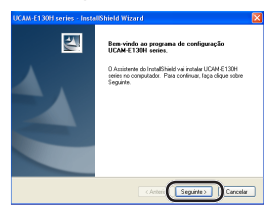

#### 7. Clique no botão Continuar assim mesmo .

| Instelaç | ào de software                                                                                                    |  |
|----------|----------------------------------------------------------------------------------------------------|--|
| ⚠        | O software que recel está instidendo relo parsou no tarte do<br>logolo a lo vice.<br>Ver a un esta compatibilidade com o<br>ver a un esta teste à instalação devise astituases pode<br>populatior ao destabilidare o constituises pode<br>soluçãos estas de a los bases. A Microsoft |  |
|          | (Confront action secure) 7004A a installingfal                                                                                                    |  |
| -em      |                                                                                                    |  |

Em certos ambientes, este diálogo não aparece.

#### 8. Clique no botão Concluir.

| UCAM-E130H series - Inste | uShield Wizard                         |
|---------------------------|----------------------------------------|
| 271                       | InstallShield Wizard concluido         |
| <u>.</u>                  | Assistante do Instal/Shield concluido. |
|                           |                                        |
|                           |                                        |
|                           |                                        |
|                           |                                        |
|                           |                                        |
|                           |                                        |
|                           | CArteri Corcha Carcelar                |
|                           |                                        |

9. Retire o autocolante do conector USB da Webcam.

# **10.** Ligue o conector USB da Webcam numa porta USB do PC.

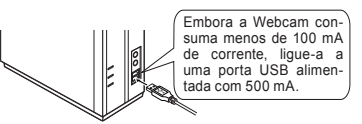

- A Webcam pode ser desligada e ligada com o PC ligado.
- ligue correctamente o conector USB sem se enganar na configuração dos pinos.

- A janela apresentada em "a" ou "b" aparece no monitor, dependendo do ambiente do PC.
- a-1. Seleccione "Não, não agora" e clique no botão

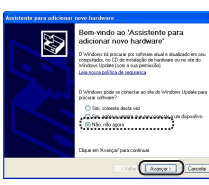

a-2. Clique no botão Avançar>

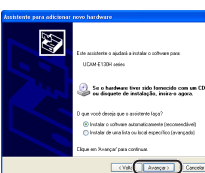

b-1. Clique no botão Avançar> .

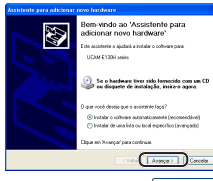

**12.** Clique no botão Continuar assim mesmo. A instalação tem início.

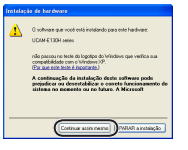

🖏 Em certos ambientes, este diálogo não aparece.

#### 13. Clique no botão Concluir

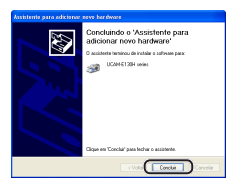

**14.** A mensagem "Novo hardware encontrado" aparece no barra de tarefas.

Fica assim concluída a instalação do utilitário de controladores.

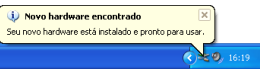

A seguir, verifique se o utilitário de controladores foi correctamente instalado. Siga para "Verificação da instalação".

## Verificação da instalação

- 1. Ligue a Webcam ao PC.
- 2. Seleccione [Todos os programas] [UCAM-xxxx series] – [Amcap] no menu Iniciar. (O modelo da Webcam utilizada aparece em "xxxx".) A ferramenta de captura de vídeo AMCap é iniciada.
- 3. Clique no menu "Devices" e verifique se aparece uma marca de verificação junto de "UCAM-xxxx series". (O modelo da Webcam utilizada aparece em "xxxx".)

Se não houver uma marca de verificação, clique em "UCAM-xxxx series". (O modelo de Webcam utilizada aparece em "xxxx".)

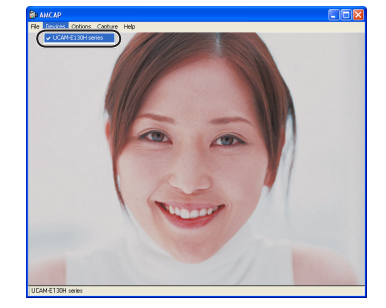

 Seleccione "Preview" no menu "Options" para que apareça uma marca de verificação junto de "UCAM-xxxx series".

A imagem captada pela Webcam aparece no monitor.

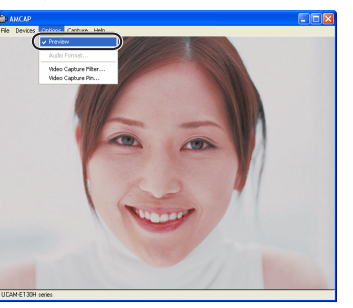

Isto indica que o utilitário de controladores foi correctamente instalado e a Webcam está a funcionar de forma adequada.

#### Desinstalação o utilitário de controladores

 Seleccione [Todos os programas] - [UCAM-xxxx series] – [Uninstall] no menu Iniciar. (O modelo da Webcam utilizada aparece em "xxxx".)

| Clique no botão sim.                                                                    |
|-----------------------------------------------------------------------------------------|
| UCAM-E130H series - InstallShield Wizard                                                |
| Pretende remover completamente a aplicação seleccionada e todos os respectivos funções? |

Têm início as operações para desinstalar o utilitário de controladores.

#### 3. Clique no botão Concluir

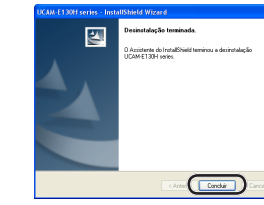

Isto conclui as operações de desinstalação do utilitário de controladores.

# Resolução de problemas

Se ligar a Webcam ao PC antes de ligar o utilitário de controladores

Se ligar acidentalmente a Webcam ao PC antes de ligar o utilitário de controladores, cancele a instalação do dispositivo USB indicado e desligue a Webcam. A seguir, instale o utilitário de controladores.

#### Se a Webcam deixar subitamente de ser detectada

Devido às características da Webcam, há ambientes de PC que poderão não detectar a Webcam no modo de espera ou quando hibernam. Nesse caso, desligue as definições que permitem que a Webcam entre em modo de espera ou hiberne, do seguinte modo:

- Cancele as definições do modo de espera ou hibernaçãog:
- **1.** Seleccione [Painel de controle] no menu Iniciar. A janela "Painel de controle" aparece no monitor.
- Seleccione "Desempenho e manutenção" "Opções de energia".

A janela "Propriedades de Opções de energia" aparece no monitor.

3. Para cancelar a definição do modo de espera, defina o "Sistema em espera" no separador "Esquemas de energia" para "Nunca".

| Calculation of                |                                                                          |
|-------------------------------|--------------------------------------------------------------------------|
| adequadas p                   | sta este computador. Observe que a alteração das<br>sta este computador. |
| Esquemas de energia           |                                                                          |
| Home/Office Desk              | ~                                                                        |
|                               | Salvar como                                                              |
|                               |                                                                          |
| Configurações para e          | iquema Home/Office Desk                                                  |
| Desligar o monitor:           | Após 20 min 💌                                                            |
| Desligeros discos<br>rígidos: | Nunca                                                                    |
| Sistema em espera:            | Nunca 👻                                                                  |
| 0 sistema hiberna:            | Nunca 💌                                                                  |
|                               |                                                                          |

4. Para cancelar definição de hibernação, elimine a marcação da caixa de verificação "Ativar hibernação" no separador "Hibernar".

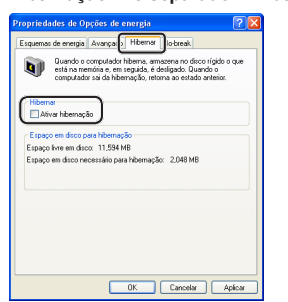

- 5. Clique no botão ok
   A janela "Propriedades de Opções de energia" fecha.
- 🙆 Clique no botão 🔯 .

A janela "Desempenho e manutenção" fecha.

As definições do modo de espera e hibernação ficam desactivadas.

| USB WebCam                            |
|---------------------------------------|
| Manual de Instalação de Controladores |

Publicado por ELECOM Corporation. 15 de Outubro de 2006 Primeira Edição